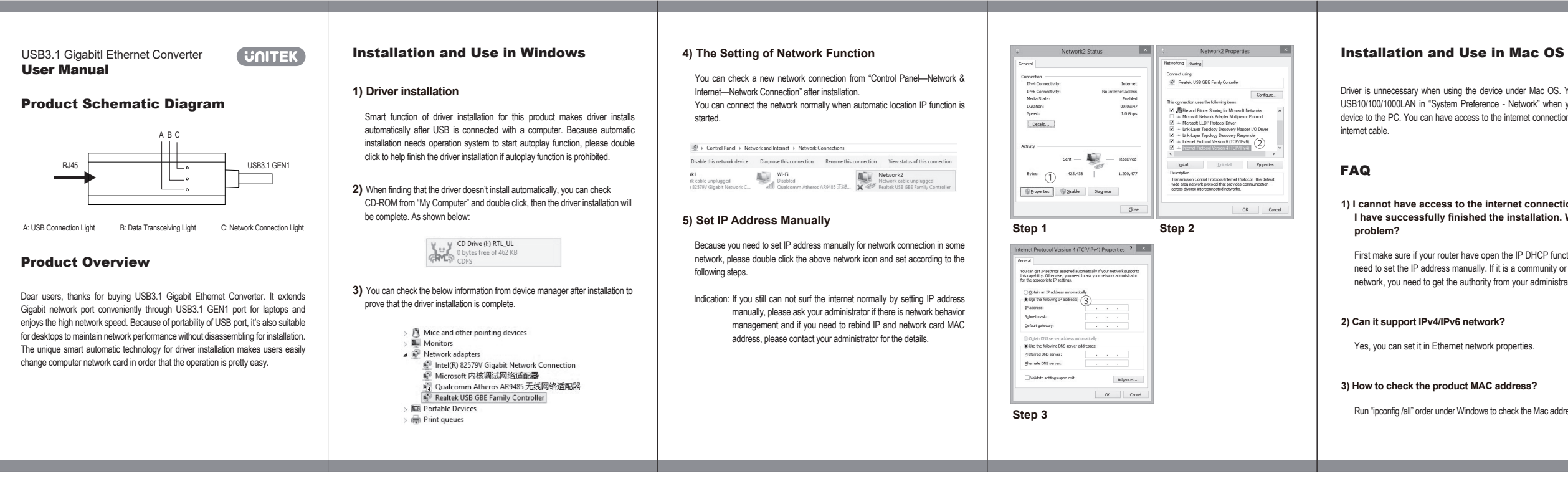

| USB3.1 Gigabit Ethernet Converter USB3.1 Gigabit Ethernet Converter USB3.1 Gigabit Ethernet Converter                                                                                           | Windows 下的安裝與使用<br>(一): 驅動的安裝 ,本產品具有智能驅動安裝功能,將 USB 連                                                                                                    | (四): 網路功能設置<br>安裝成功後可在"控制面板—網路和 Internet—網路連接"                                                                                                    | CUSH 2 (r/d)         *         CUSH 2 fills         *           R01         R01                                                                                                    | Mac OS下的安裝與個<br>本產品在Mac OS免驅                                                                                          |
|----------------------------------------------------------------------------------------------------|----------------------------------------------------------------------------------------------------|----------------------------------------------------------------------------------------------------|----------------------------------------------------------------------------------------------------|----------------------------------------------------------------------------------------------------|
| 產品外觀示意圖<br>① ② ③<br>USB3.1 GEN1                                                                                                    | 接電腦後,驅動便自動進行安裝。由於自動安裝需要操<br>作系統開啟自動播放功能,如果自動播放功能被禁用 則<br>需要手動雙擊來幫助完成。<br>(二):如果發現驅動未自動安裝,可以在"我的電腦"查看到一<br>個 CD-ROM,雙擊運行即可完成安裝。如圖:                                                                                                    | <ul> <li>         登 ( 登利国版 → 网络和 Internet → 网络连接         <ul> <li>             使可以正常連接網路了。             </li> <li>             使到国版 → 网络和 Internet → 网络连接             </li> <li>             登 ( 登利国版 → 网络和 Internet → 网络连接<br/>能均格段音 沙斯这个连接 重命名此连接 重量此连接的状态         </li> </ul> </li> <li>             sht和 Babby All Internet → 网络连接         <ul> <li>             Bull All All State         </li> <li>             print State         </li> </ul> </li> <li>             sht和 Babby All Internet → 网络连接         </li> <li>             sht和 Babby All Internet → 网络连接         </li> </ul> <li>             sht和 Babby All Internet → 网络连接         <ul> <li>             sht和 Babby All Internet → 同本 Exp         </li>             sht和 Babby All Internet → 同本 Exp         </ul></li> <li>             sht和 Babby All Internet → 同本 Exp         </li> <li>             tht All Internet → Realizety Babby All Internet → Realizety Babby All Internet → Realing All Internet → RealingeAll Internet → RealingeAll Inter</li> | Militario         DAR           Millario         000-M           Millario         10 Gaps           Millario         10 Gaps           <                                                                                                    | 設置-網路]可添加一個USE<br>以接入網絡。<br>常見問題解答<br>1)我按照如上步驟安裝得                                                                    |
| <ol> <li>ACT指示燈,數據收發狀態</li> <li>② 電源指示燈</li> <li>③ LINK指示燈,顯示網路連接狀態</li> </ol>                                                                                                    | (三): 安裝完成後可以設備管理器查看到如下資訊,證明驅動安<br>裝成功。                                                                                                    | (五):手動設置IP地址<br>由於一些網路需要手動設定IP才能上網,雙擊以上網路圖<br>示並按以下步驟設置。                                                                                                    | 步骤 1  步骤 2<br>http://www.scale.org/action/action/act                                                                                                    | 答:請檢查您的路田器是否情<br>果沒有開啟需要手動設<br>是社區或學校網路,需<br>可以正常連接互聯網。                                                               |
| <b>產品簡介</b><br>尊敬的用戶,感謝選用本公司生產的 USB3.1 千兆網卡,<br>本產品可通過 USB3.1 GEN1 介面方便的為筆記本擴展千兆網路<br>介面,充分發揮網路傳輸性能。由於 USB 介面的便攜性,也可<br>用於臺式電腦免工具免拆卸安裝維護網路功能,獨有的智能驅<br>動自動安裝技術,使一般用戶也可以簡單的更換電腦網卡,使<br>操作變得簡單易用。 | <ul> <li>○ □ 缺量</li> <li>○ □ 以件设备</li> <li>○ □ 以件设备</li> <li>○ □ 以件设备</li> <li>○ □ 以件设备</li> <li>○ □ 以件设备</li> <li>○ □ 以件设备</li> <li>○ □ 以件设备</li> <li>○ □ 以件以合适的</li> <li>○ □ 以件以合适的</li> <li>○ □ 以供加合成</li> <li>○ □ 以供加合成</li> <li>○ □ 以供加合成</li> <li>○ □ 以供加合成</li> <li>○ □ 以出合のm Atheros ARS485 无线网络适应器</li> <li>○ □ Raatek USB GBE Family Controller</li> <li>○ ■ 不通数</li> <li>○ ■ 素线设备</li> <li>○ ■ 素然设备</li> <li>○ ■ 素然设备</li> <li>○ ■ 素然设备</li> <li>○ ■ 素然设备</li> <li>○ ■ 素然设备</li> </ul> | 提示:如果你發現手動設定IP還不能正常上網,請詢問你<br>的網路管理員是否有網路行為管理,是否需要重新<br>绑定IP和網卡MAC地址,詳情需要聯繫你的網路管<br>理員。                                                                                                    | · ectate # escol<br>· ectate # peace<br>· ectate # peace<br>· ectate # | <ol> <li>2) 是否可以支持IPv4/IPv</li> <li>答:本產品支持此類網路,在</li> <li>3) 如何查看本產品的MA</li> <li>答:在Windows系統下可以使<br/>地址。</li> </ol> |
|                                                                                                    |                                                                                                    |                                                                                                    |                                                                                                    |                                                                                                    |

# 4) Can it support Mac OS system? Yes, you can use it without driver. Driver is unnecessary when using the device under Mac OS. You can add an USB10/100/1000LAN in "System Preference - Network" when you connect the device to the PC. You can have access to the internet connection after insert the 5) Why I need to re-plug the network to make it worked when I restart the PC under Mac OS system? This is not the product failure, it is because of the driver identify failure that cause the problem. You can download the Mac OS driver form our product website and install it manually. The problem can be solved then. 1) I cannot have access to the internet connection although I have successfully finished the installation. What's the 6) How to check the MAC Address under MAC OS? You can check the MAC address by click "Network Preference -First make sure if your router have open the IP DHCP function. If not, you USB10/100/1000LAN - Advanced Options - Hardware". need to set the IP address manually. If it is a community or school network, you need to get the authority from your administrator. Run "ipconfig /all" order under Windows to check the Mac address.

# 吏用

。 使用,插入本產品後,可在[系統偏好 B10/100/1000LAN,連接網路線便可

#### 後沒有問題,但是還是不能上網?

開啟了 IP 自動獲取功能(DHCP),如 置 IP 地址才可正常連接互聯網,如果 要聯繫管理員取得 IP 和上網許可權才

## v6網路?

在網路以太網屬性內可進行設置。

#### AC地址?

使用[運行]ipconfig/all命令查看網卡MAC

## 4) 在 Mac OS 系統可以使用本產品嗎?

答:可以免驅使用,插入即可自動識別。

#### 5) 在 Mac OS 下有時重啟需要重新挺拔網卡才能使用網卡 功能是什麼原因?

答:這並不是產品故障,而是驅動識別而引起的故障,遇到此 問題,只需要去產品官網下載 Mac OS 驅動手動安裝即可

#### 6) Mac OS 下如何查看 MAC 地址?

答: 點擊[打開網路偏好設置-選中 USB10/100/1000LAN-高級-硬體]便可查看 MAC 地址。